# 朝日外為WEB

# 電子証明書発行アプリケーション 利用マニュアル

Microsoft Edge/Google Chrome

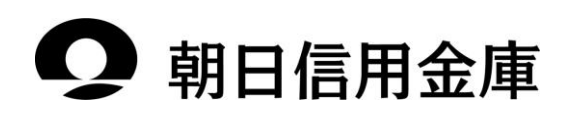

# 「朝日外為WEB証明書発行アプリ」からの電子証明書発行

#### 1.「朝日外為WEB証明書発行アプリ」のインストール

※インストール済みの場合は、「2. 『朝日外為WEB証明書発行アプリ』からの電子証明書発行」へおすす みください

手順1 朝日信用金庫ホームページの「朝日外為WEB」を開き「ログイン」をクリック

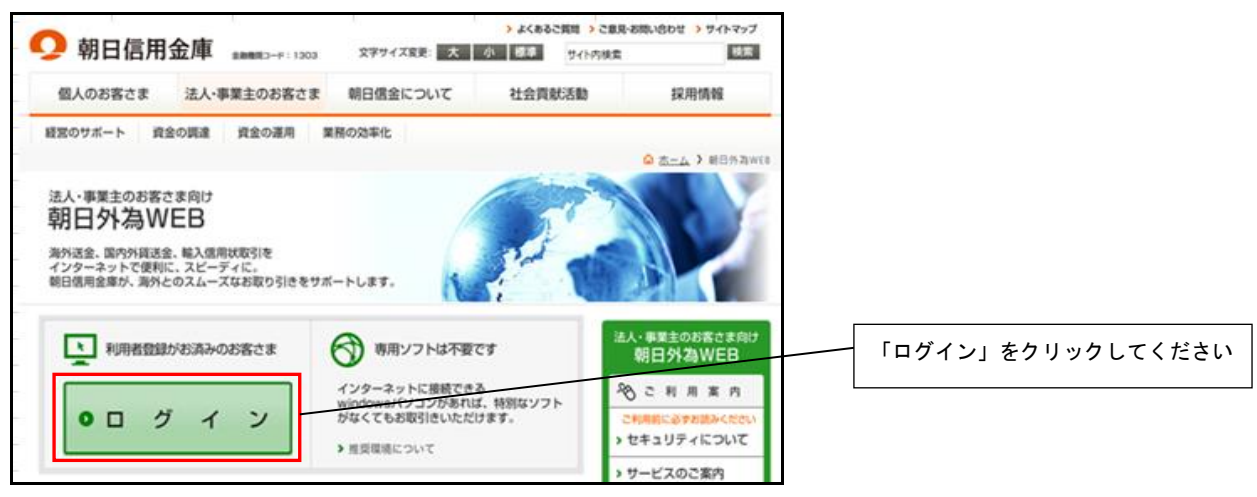

#### 手順2 「電子証明書発行」をクリック

| 電子証明書方式のお客様                                                                      | ID・パスワード方式のお客様                                                              |                   |
|----------------------------------------------------------------------------------|-----------------------------------------------------------------------------|-------------------|
| 雇子証明書ログイン→ 詳明書を取得されていない方、もいけば評問参考取得される方は、「電子証明書発行」ボタンより証明書の発行を行ってくたない。 電子証明書発行 ▶ | ログインD:<br>ログインパスワード:<br>リフトウェアキーボード日来、<br>メフトウェアキーボード初見用<br>ログイン            | 「電子証明書発行」をクリックしてく |
| <b>れ</b> のたてごすり用の方1                                                              | <b>8めてご利用されるお客様</b><br>は、最初にロジインD取得を行ってください。<br>ロ <mark>ジインID取得 &gt;</mark> |                   |

#### 手順3 「証明書発行アプリのダウンロード」をクリック

| 証明書取得 》証明書取得認証                                                                                                    | BSMS001 |                                  |
|----------------------------------------------------------------------------------------------------|---------|----------------------------------|
| • 個人認証 » 証明書取得 » 処理中 » 取得完了                                                                                                    | B       |                                  |
| ③ 初めてログインIDを取得されるお客様<br>電子証明書発行の前にログインDの取得が必要です。<br>ログインDを訪得ってなければ、「ログインD取得」ボタンを押してログインDを取得してください。<br>ログインID及得                                  |         |                                  |
| ③ ログインID取得まで完了しているお客様<br>ご利用環境での毫子経動場発行はオフリのダウンロードが必要です。<br>ダウンロードレイ以本443には男子別のダウンロードボタン活用してださい。<br>ダウンロードBにアプリのインストールを行い、アプリより電子証明書先行を行ってください。 |         | 「証明書発行アプリのダウンロード」<br>をクリックしてください |
| 証明書発行アプリのダウンロード →                                                                                                    |         |                                  |

#### 手順4 ダウンロードされた証明書発行アプリをインストール

| ダウンロード                                |   | 「cc1303setup.msi」をクリックしてく |
|---------------------------------------|---|---------------------------|
| cc1303setup (7).msi<br><u>ファイルを照く</u> | ] | ださい                       |
| もっと見る                                 |   |                           |

# 手順5 セキュリティ警告ダイアログが表示されたら「実行」をクリック

| 開いている | ファイル - セキュリティの警告 X                                                                                                    |                 |
|-------|----------------------------------------------------------------------------------------------------|-----------------|
| 20771 | ルの作成者を確認できません。このファイルを実行しますか?<br>名前: setup.msi                                                                          | 「実行」をクリックしてください |
| JCT   | 種類: Windows インストーラー パッケージ                                                                                              |                 |
|       | 発信元: ¥¥xxxxx¥XXXX                                                                                                    |                 |
|       | 実行(R) キャンセル                                                                                                    |                 |
| 8     | このファイルは、ローカル ネットワーク外の場所にあります。 認識されていない場所<br>のファイルは、PC に問題を起こす可能性があります。 場所を信頼できる場合の<br>み、このファイルを実行してください。 <u>危険性の説明</u> |                 |

# 手順6 朝日外為WEB証明書発行アプリセットアップダイアログが表示されたら「次へ」をクリ ック

| 妃 朝日外為WEB 証明書 | 発行アプリセットアップ – 🗆 🗙                                                                                                    |                 |
|---------------|----------------------------------------------------------------------------------------------------|-----------------|
|               | 朝日外為WEB 証明書発行アプリセットアッ<br>ブウィザードへようこそ                                                                                                    |                 |
|               | セットアップウィザードでは、朝日外為WEB 証明書発行アプ<br>リの機能をコンピューターにインストールする方法を変更したり、<br>コンピューターから朝日外為WEB 証明書発行アプリを削除<br>したりできます。続行するには、「次へ」をクリックしてください。セッ<br>トアップウィザードを終了するには、「キャンセル」をクリックしてくだ<br>さい。 |                 |
|               |                                                                                                    | 「次へ」をクリックしてください |
|               | 戻る(8) 次へ(N) キャンセル                                                                                                    |                 |

# 手順7 インストール先を確認し「次へ」をクリック

| 🕼 証明書発行アプリケーション セットアップ                  | —   |     | ×  |                 |
|-----------------------------------------|-----|-----|----|-----------------|
| インストール先フォルダー                            |     |     |    |                 |
| 既定のフォルダーにインストールするには [次へ] をクリックし、別のフォルダー | -を選 |     |    |                 |
| 証明書発行アブリケーション のインストール先:                 |     |     |    | -               |
| C:¥Program Files (x86)¥証明書発行¥           |     |     | -  |                 |
| 変更(C)                                   |     |     |    |                 |
|                                         |     |     |    |                 |
|                                         |     |     |    | 「次へ」をクリックしてください |
|                                         |     |     |    |                 |
|                                         |     | /   |    | _               |
| 戻る(B) 次へ(N)                             |     | キャン | セル |                 |

#### 手順8 「インストール」をクリック

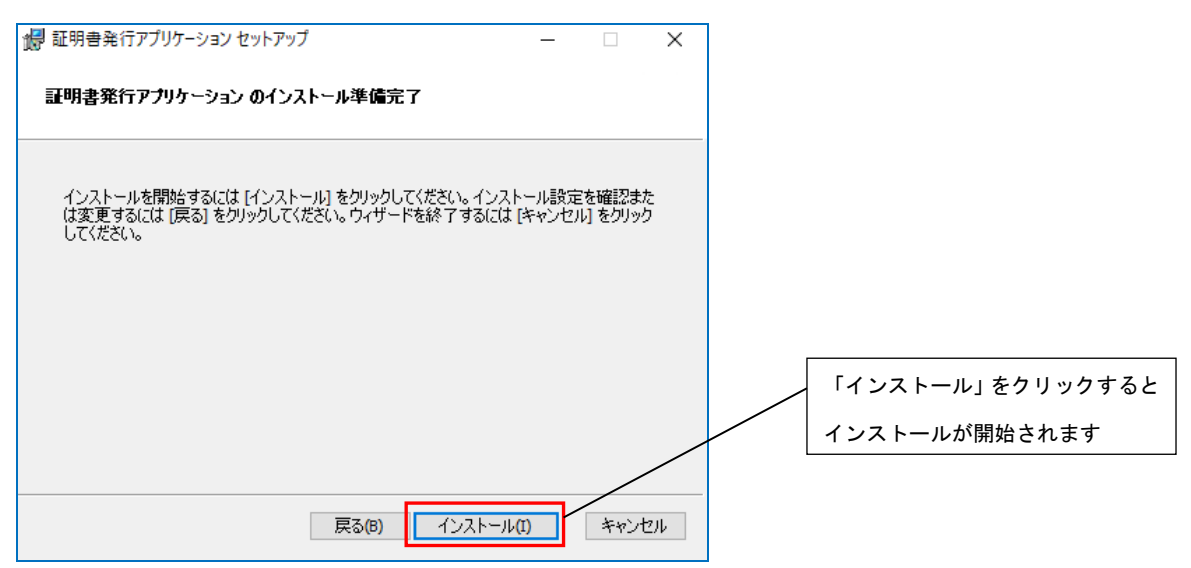

#### 手順9 セットアップ完了を確認し「完了」をクリック

| 🎲 証明書発行アプリケーション セ | 'พ <b>トア</b> ップ                | _            | ×        |   |       |       |       |
|-------------------|--------------------------------|--------------|----------|---|-------|-------|-------|
|                   | 朝日外為WEB 証明書発行アプリセ<br>一ドが完了しました | ?ットアップ ウィザ   | <u>.</u> |   |       |       |       |
|                   | セットアップウィザードを終了するには、「うます。       | 宅了] ボタンをクリック | ե        |   |       |       |       |
|                   |                                |              |          |   |       |       |       |
|                   |                                |              |          | Г |       |       |       |
|                   |                                |              |          |   | 「完了」を | クリックし | てください |
|                   |                                |              |          |   |       |       |       |
|                   | 戻る(B) <b>完了(F</b> )            | ) キャンセノ      | Þ        |   |       |       |       |

2.「朝日外為WEB証明書発行アプリ」からの電子証明書発行

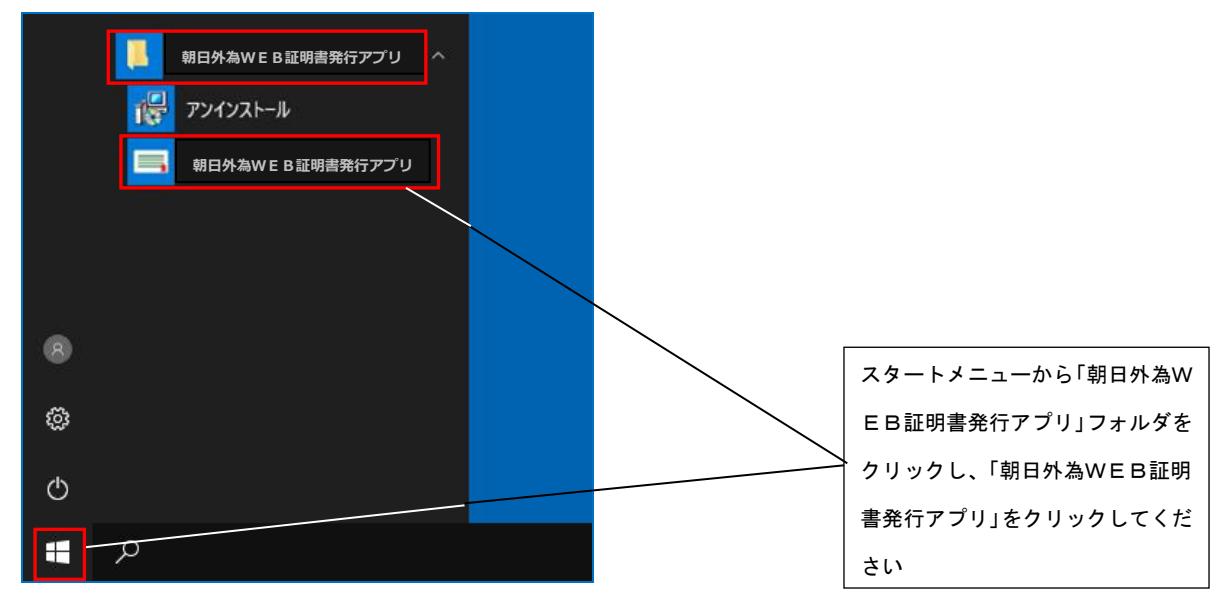

手順1 スタートメニューから「朝日外為WEB証明書発行アプリ」をクリック

手順2 「証明書取得 プロキシ認証」画面が表示される場合は、プロキシサーバのユーザ名、パス ワードを入力する。プロキシサーバのユーザ名、パスワードは社内管理者にご確認くださ い(朝日外為WEBのユーザ名、パスワードではありません)

※プロキシ認証を採用していない場合は本画面は表示されません。その場合は手順3へお すすみください。

| 証明書取得プロキシ認証                                                                  | ССНК008 |
|------------------------------------------------------------------------------|---------|
| プロキシhttp:// //には、ユーザ名とバスワードを指定する必要があります。<br>ユーザ名とバスワードを入力の上、「認証」ボタッを押してください。 |         |
| 認証情報                                                                         |         |
| 2+72<br>4-CZ)(                                                               |         |
| 12123                                                                        |         |
| Nra.                                                                         |         |
|                                                                              |         |
|                                                                              |         |

手順3 「証明書発行」をクリック

| ◎ 証明書発行アプリケーション                                                     | - 🗆 X   |                     |
|---------------------------------------------------------------------|---------|---------------------|
| 証明書取得                                                               | ССНК001 |                     |
| 証明書発行<br>証明書の発行を行う場合は、「証明書発行」ボタンを押下し、表示する画面で必要債能を入力してください。<br>証明書発行 |         |                     |
| 証明書更新<br>証明書の更新を行う場合は、更新する証明書をリストから選び、「証明書更新」ボウンを押してください。           |         | ────「証明書発行」をクリックしてく |
|                                                                     |         |                     |
|                                                                     |         |                     |
| 証明書更听                                                               |         |                     |
|                                                                     |         |                     |

# 手順4 朝日外為WEBでご利用の「ログインID」「ログインパスワード」を入力し、「認証して 発行」をクリック

| ССНК002                                 |
|-----------------------------------------|
| 「朝日外為WEB」の「ログイ<br>「ログインパスワード」を入り<br>ださい |
| 「認証」をクリックしてく†                           |
| CCHK002                                 |
|                                         |
|                                         |
|                                         |
|                                         |

#### 手順5 「証明書取得結果」が表示されるので「閉じる」をクリック

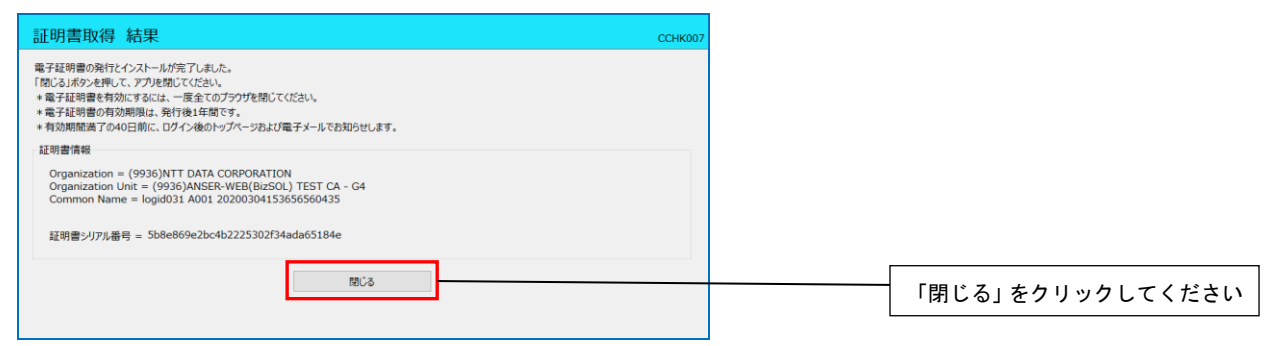

手順6 ブラウザ画面を一旦閉じてから再度起動し、ログイン画面の「電子証明書ログイン」より ログインしてください

# 「朝日外為WEB証明書発行アプリ」からの電子証明書更新

- ※すでに発行済みの証明書を更新する手順となります。「朝日外為WEB証明書発行アプリ」のインストー ルが完了していない場合は、「1.『朝日外為WEB証明書発行アプリ』のインストール」の手順を実施し てください。
  - 手順1 朝日信用金庫ホームページの「朝日外為WEB」を開き「ログイン」をクリック

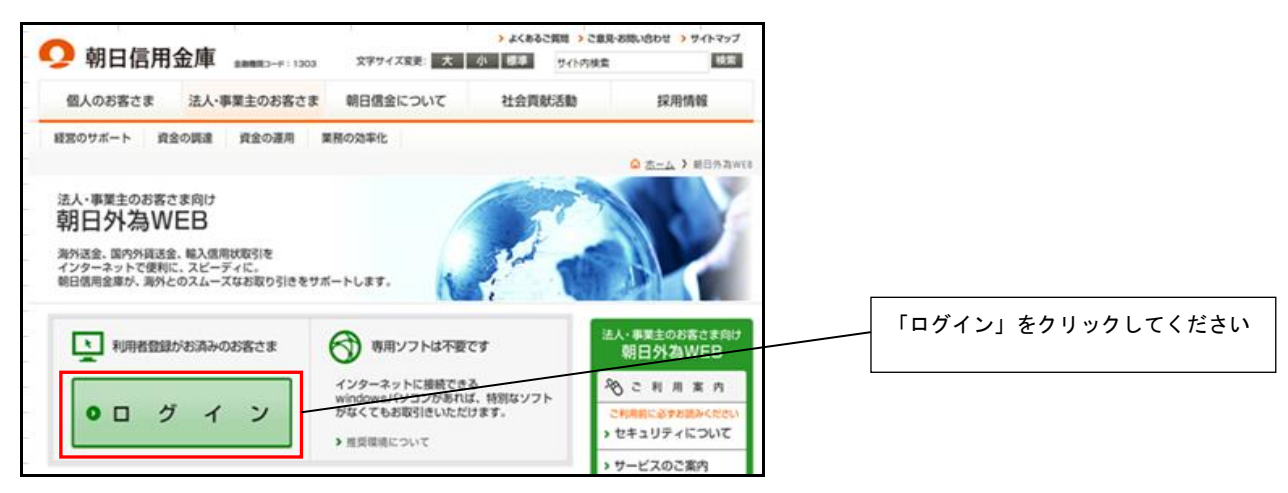

#### 手順2 「電子証明書ログイン」よりログイン

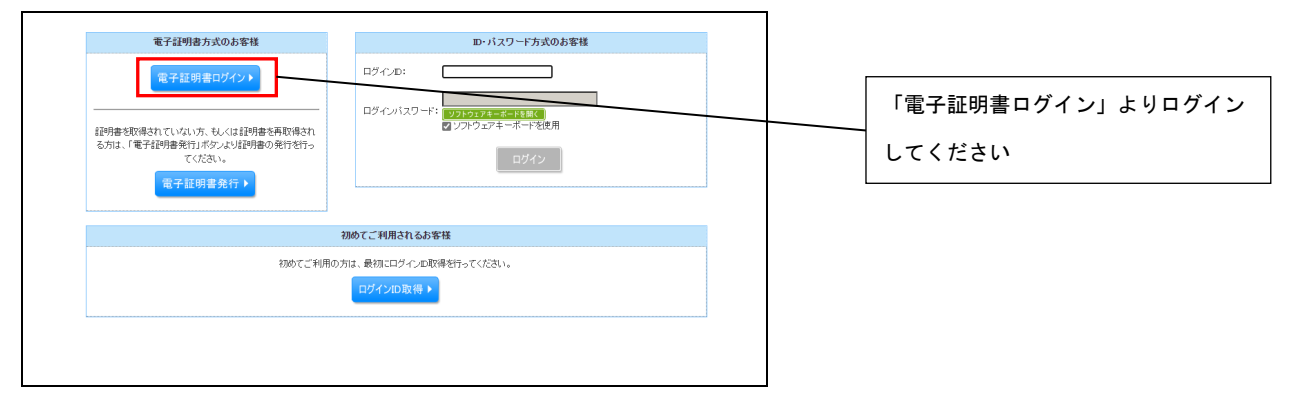

#### 手順3 証明書更新選択画面の「証明書発行アプリの起動」をクリック

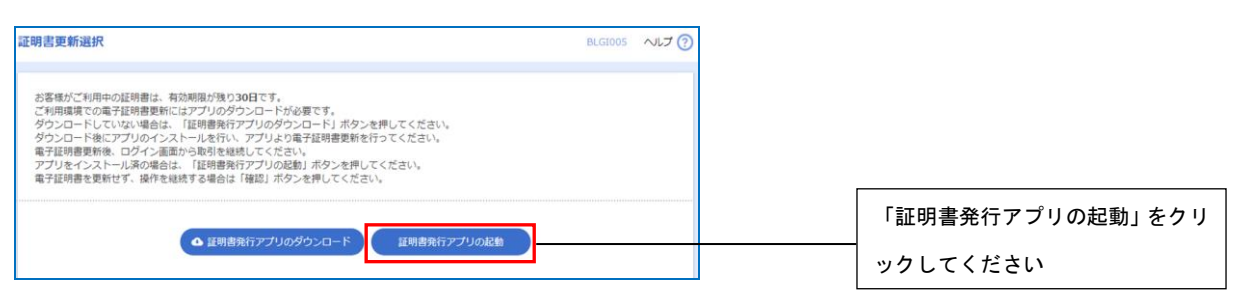

※上記画面が表示されない場合は、証明書更新選択画面の「確認」をクリックし、スタートメニュ ーより「朝日外為WEB証明書発行アプリ」をクリック

| 証明書更新選択                                                                                                    | ELGI005 |                     |
|----------------------------------------------------------------------------------------------------|---------|---------------------|
| ★ 共通エラーメタセージ<br>お客格がご利用やの証明書は、有効期間が残少30日です。<br>ご利用環境での電子信仰書更新にはアプリのタウンロードが必要です。<br>分ウンロードにないな、場合は、ビザ用機合デブリのタウンロードが必要です。<br>分ウンロードはにアプリのインストールを行い、アプリス/電子行砂層更新を行ってください。<br>電子印刷意更新後、ログイン通販から取引を接触点でください。 |         |                     |
| また時書からリアンクルアンフレイ・・・<br>電子記引着を更新せず、操作を継続する場合は「確認」ボタンを押してください。                                                                                                    |         |                     |
| 補 些 •                                                                                                    |         |                     |
| 朝日外為WEB証明書発行アプリ                                                                                                    |         |                     |
| <b>アンインストール</b>                                                                                                    |         | スタートボタンをクリックし、「朝日   |
|                                                                                                    |         | ── 外為WEB証明書発行アプリ」フォ |
|                                                                                                    |         | ルダーを開き「朝日外為WEB証明    |
|                                                                                                    |         | 書発行アプリ」をクリックしてくだ    |
|                                                                                                    |         | さい                  |
| 8                                                                                                    |         |                     |
| 0                                                                                                    |         |                     |
| <u>0</u>                                                                                                    |         |                     |
| <b>π</b>                                                                                                    |         |                     |

手順4 「証明書取得 プロキシ認証」画面が表示される場合は、プロキシサーバのユーザ名、パス ワードを入力する。プロキシサーバのユーザ名、パスワードは社内管理者にご確認ください (朝日外為WEBのユーザ名、パスワードではありません)

※プロキシ認証を採用していない場合は本画面は表示されません。手順5へお進みください。

| 証明書取得 プロキシ認証                                                                | CCHK008 |   |           |
|-----------------------------------------------------------------------------|---------|---|-----------|
| プロキシhttp:// /には、ユーザ名とバスワードを指定する必要があります。<br>ユーザ名とバスワードを入力の上、「認証」ボタンを押してください。 |         | - |           |
| 22 L (1)                                                                    |         |   | プロキシサーバのニ |
| 4/-1                                                                        |         |   | ードを入力してくた |
| 1032                                                                        |         | L |           |
|                                                                             |         |   | 「認証」をクリッ  |
|                                                                             |         |   |           |
|                                                                             |         |   |           |

# 手順5 証明書取得画面の証明書更新リストから更新する電子証明書を選択し「証明書更新」をク リック

| ■ 944/成型将各条行77リケ-ション                                                                                | ×       |                  |
|----------------------------------------------------------------------------------------------------|---------|------------------|
| 証明書取得                                                                                               | ССНК001 |                  |
| 証明書発行<br>証明書の発行を行う場合は、「証明書発行」ポタンを押下し、表示する画面で必要情報を入力してください。                                          |         |                  |
| 延明書発行                                                                                               |         | 更新する電子証明書を選択してく  |
| 証明書更新<br>証明書の更新を行う場合は、更新する証明書をリストから選び、「証明書更新」ポッと呼びて任さい。<br>「「111-121100-1110-1110-1110-1110-1110-11 |         | ださい              |
| CN=R1user100 A002 20211104215135250169, OU=(TEST)ANSER-WEB(Bu2SOL) TEST CA - G4, O=(TEST)NTT DATA C | OR      |                  |
| 証明書更新                                                                                               |         | 「証明書更新」をクリックしてくだ |
|                                                                                                    |         | さい               |

#### 手順6 朝日外為WEBでご利用の「ログインパスワード」を入力し、「認証」をクリック

|                                                                                      | CCHK002         |
|--------------------------------------------------------------------------------------|-----------------|
| 電子証明書除行に必要な本人認証を行います。<br>ログインバスワードを入力の上、「認証」ボタッを押してください。                             |                 |
| 認証備報                                                                                 | ログインパスワードを入力してく |
| ログインパスワード                                                                            | ださい             |
| 1011E (C S                                                                           |                 |
|                                                                                      | 「認証」をクリックしてください |
|                                                                                      |                 |
| 証明書取得 認証                                                                             | ССНКОО2         |
| 電子証明書発行に必要な本人認証を行います。<br>ログインIDとログインバスワートを入力の上、「認識して発行」ボタンを押してください。                  |                 |
|                                                                                      |                 |
| 認証備報                                                                                 |                 |
| 認証情報<br>ログインID bizsol<br>ログインパズワード ****                                              |                 |
| 認証情報<br>ログインJD bizsol<br>ログインJCスワード ****<br>ただいま処理中です。しばらくお待ちください。                   | 証明書の更新が開始されます   |
| 認証情報<br>ログインJD bizsol<br>ログインJCスワード ・・・・・・・・・・・・・・・・・・・・・・・・・・・・・・・・・・・・             | 証明書の更新が開始されます   |
| 認証情報<br>ログインID bizsol<br>ログインJCスワード ****<br>・・・・ ただいま処理中です。しばらくお待ちください。<br>認証して発行 戻る |                 |
| 認証情報<br>ログインJD bizsol<br>ログインJCスワード ****<br>たたいま処理中です。しばらくお待ちください。<br>認証して発行 戻る      |                 |

#### 手順7 証明書取得結果が表示されるので、内容を確認後「閉じる」をクリック

| 証明書取得 結果                                                                                                    | CCHK007 |                |
|----------------------------------------------------------------------------------------------------|---------|----------------|
| 電子証明書の発行とインストールが完了しました。<br>「和しる.ボタンを押して、アプル検閲してください。<br>*電子証明書を内容効明明は、発行後.年間です。<br>*電子証明書の有効期明は、発行後.年間です。<br>*気効期間満了の40日前に、ログイン後のトップページおよび電子メールでお知らせします。<br>証明書情報 |         |                |
| Organization = (9999)NTT DATA CORPORATION<br>Organization Unit = (9999)ANSER-WEB(BizSOL) TEST CA - G4<br>Common Name = logid031 A001 20200304153656560435         |         |                |
| 証明書シリアル番号 = 5b8e869e2bc4b2225302f34ada65184e                                                                                                    |         |                |
| 1903                                                                                                    |         | 「閉じる」をクリックしてく; |
|                                                                                                    |         |                |

# 手順 8 ブラウザ画面を一旦閉じてから再度起動し、ログイン画面の「電子証明書ログイン」より ログインしてください

# 電子証明書失効

※電子証明書をご利用中のお客さまがご利用対象のPCを変更される場合は、現在ご使用中のPCに登録されている電子証明書を失効させた後、新たに使用するPCにて再度電子証明書の取得が必要となります。 なお、電子証明書失効操作は、マスターユーザまたは管理者ユーザの方が行ってください。

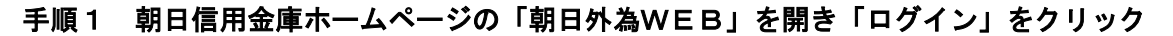

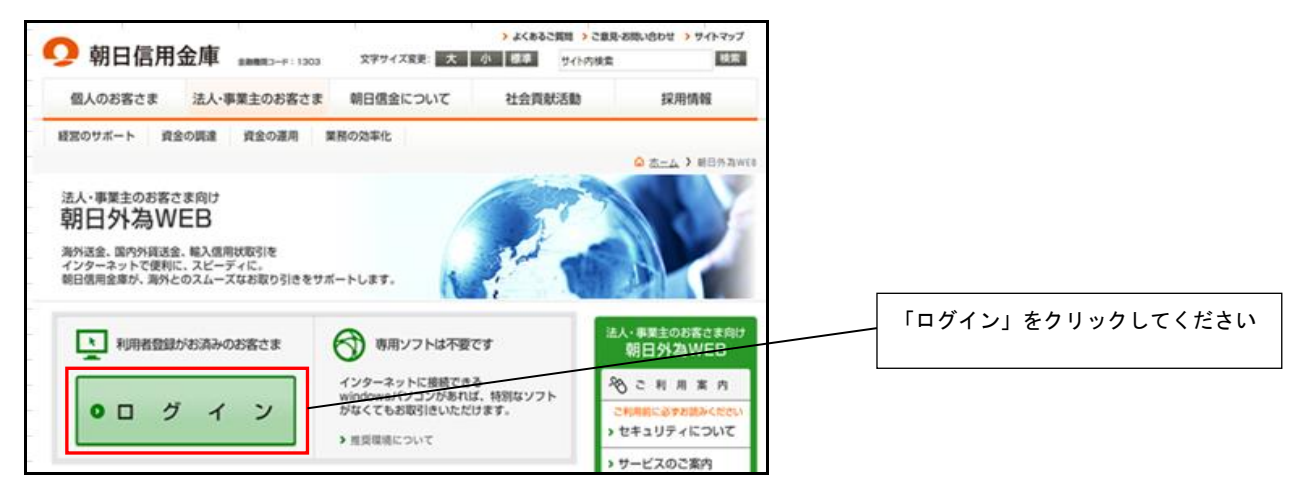

#### 手順2 「電子証明書ログイン」よりログイン

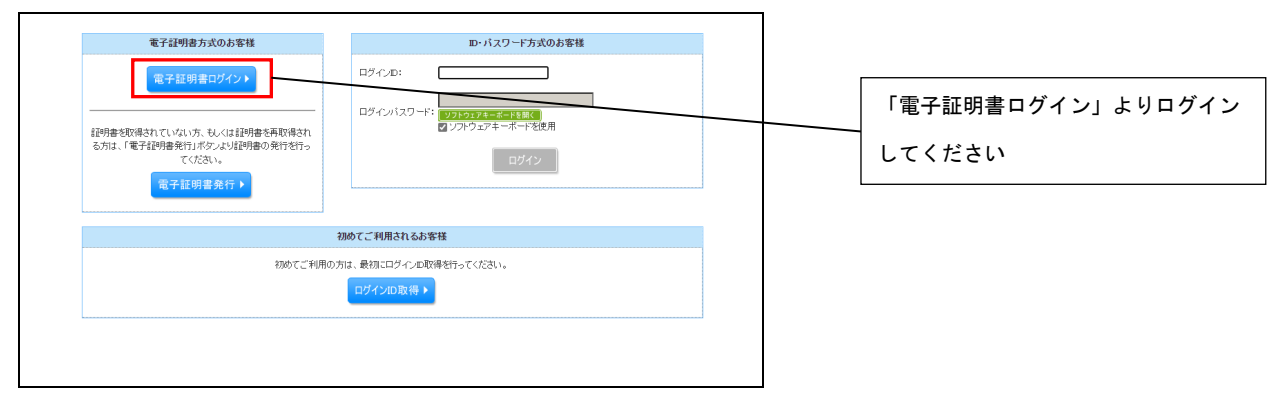

#### 手順3 「外為取引を終了」をクリックし画面を切替

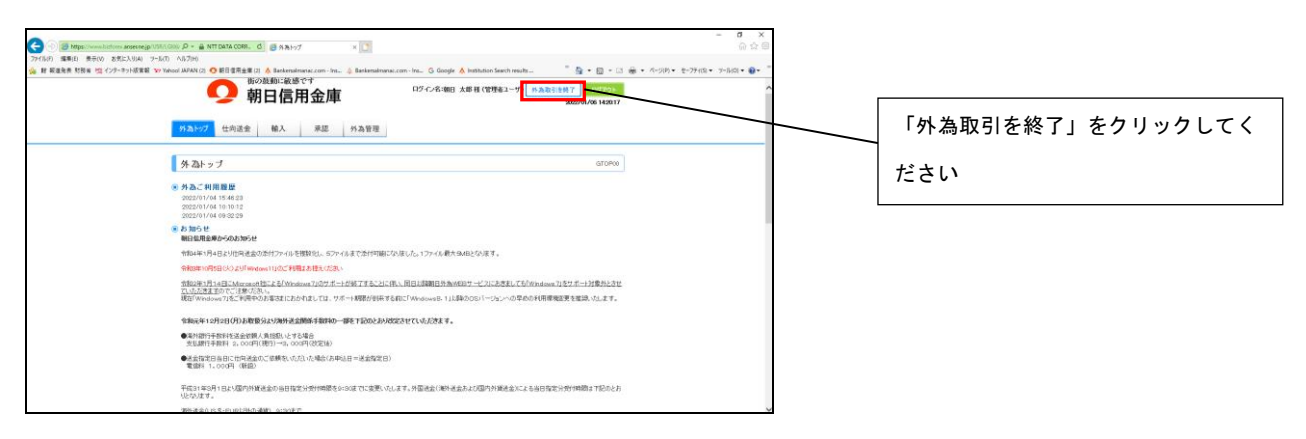

# 手順4 「利用者管理」をクリック

| 57/パージ<br>(音野) 企業(                                               | 明の故熱に放きです<br>朝日信用金庫<br><sup>279-C312</sup><br><sup>82</sup> <sup>4(用希管用</sup><br><sup>4(用希管用</sup><br><sup>4(用希管用</sup> )<br><sup>4(用希管用</sup><br><sup>4(用希管用</sup> )<br><sup>4(用希管用</sup><br><sup>4(用</sup> )<br><sup>(1)</sup><br><sup>(1)</sup>                                                                                                    | ロダイン名: 朝日 大郎 紙 (マスターユーザ) ログアント<br>1 後 🔤 大 2023年01月06日 14時20分30時 |  |         |             |
|------------------------------------------------------------------|----------------------------------------------------------------------------------------------------|-----------------------------------------------------------------|--|---------|-------------|
| ()トップページ(留<br>7.3.5 円<br>NG: 大戸 4)<br>Mail: 大戸 4)<br>Mail: 大戸 4) | н9)<br>г                                                                                                    | 8104001                                                         |  | 「利用者管理」 | をクリックしてください |
| ③ お365年<br>(1)37(3)5支援(6)3                                       | if the state of the state of th |                                                                 |  |         |             |

#### 手順5 「証明書失効」をクリック

| <b>り</b><br>朝日信用金庫                     | ログイン名:48日 水和 48(マスターユーザ)<br>ログイン名:48日 水和 48(マスターユーザ)<br>ログイン名:48日 水和 48(マスターユーザ) | 「プウト<br>毎521分17秒 |
|----------------------------------------|----------------------------------------------------------------------------------|------------------|
| トップページ<br>(管理) 企業管理 利用者管理 操作履歴<br>(管理) | 朋会 外為メニューへ<br> )                                                                 |                  |
| 利用者管理 》作業内容選択                          |                                                                                  | ERSK.001         |
| <ul> <li>自身の情報の変更・照会</li> </ul>        |                                                                                  |                  |
| ** パスワード変更                             | ログインパスワード、雑誌用パスワードを実更できます。                                                       |                  |
| <ul> <li>利用者情報の管理</li> </ul>           |                                                                                  |                  |
| *** 利用者情報の管理                           | 利用者情報の朝規登録、登録されている利用者情報の研会、変更、または削減が可能です                                         |                  |
| ④ 利用者停止·解除                             |                                                                                  |                  |
| 11 利用者停止·解除                            | 利用者のサービス停止、停止解除が可能です。                                                            |                  |
| ● 釘明書先幼                                |                                                                                  |                  |
| :: 証明書失効                               | クライアント証明書の失効が可給です。                                                               |                  |
|                                        |                                                                                  |                  |

## 手順6 失効するユーザを選択し「失効」をクリック

| 明の鼓励に敏感です<br>明の鼓励に敏感です<br>印日信用金庫<br>トプパージ<br>(管理) な業管理 れ用名電理 操作環理囲会 外海メニューへ                                                                                                    |                              |
|----------------------------------------------------------------------------------------------------|------------------------------|
| 利用者管理 】利用者一覧     BPGNO18       ● 利用者管理 】利用者一覧     BPGNO18       ● 利用者管理 】     State (State (St | 失効するユーザの選択ボタンをクリック<br>してください |
| <ul> <li>● 利用者一覧</li> <li>並び市: ログインの (発達 ) ● 声系を</li> <li>■22 ログインの (発達 ) ● 声系を</li> <li>● 1051123 朝日 大都 マスターユーザ 発行済み 2023年0月の日の時的分別時</li> </ul>                                                                                                    |                              |
| <ul><li>(第2)</li></ul>                                                                                                    | 「失効」をクリックしてください              |

#### 手順7 確認用パスワードを入力

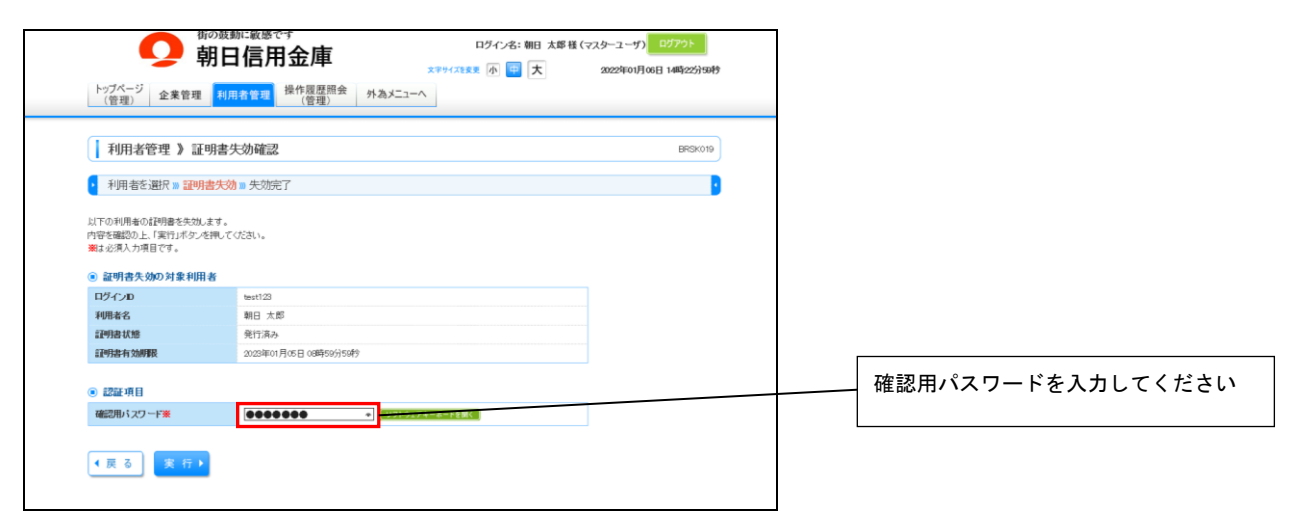

#### 手順8 「失効済み」を確認し「閉じる」をクリック

| 0                             | 街の蔵動に敏感です<br>朝日信用金庫      | 文字サイズ8支更 小 <mark>曹</mark> 大 | 2022年01月06日 14時23分26秒 |                    |
|-------------------------------|--------------------------|-----------------------------|-----------------------|--------------------|
| 利用者管理 》                       | 証明書失効結果                  |                             | BRSK020               |                    |
| 「閉じる」ボタンを押して、ブラ<br>・ 証明者の失効結果 | ックザを閉じてください。             |                             |                       |                    |
| ログインD<br>利用者名<br>証明書状態        | teet123<br>朝日 太郎<br>失効済み |                             |                       | 「失効済み」を確認し「閉じる」をクリ |
|                               |                          |                             |                       | ックしてください           |
| o mue                         |                          |                             |                       |                    |
|                               |                          |                             |                       |                    |

# 手順9 新たに使用するPCにて「朝日外為WEB証明書発行アプリ」より電子証明書の発行を行っ てください